VULCAN UONET+

## Як увійти до системи UONET+? - інструкція для учня та батьків

Аби учень мав змогу увійти до системи UONET+, треба завести до системи його дані, у повному обсязі: ім'я і прізвище, PESEL, а також електронна адреса.

Для того, щоб один з батьків учня мав змогу увійти також до системи, в обліковій картці учня мають бути вказані його дані, а саме: ім'я і прізвище, а також електронна адреса (що не співпадає з адресою учня).

Іноді система також вимагає і PESEL члена родини - це залежить від конфігурації системи.

Дані учня та його батьків потрапляють до системи секретаря школи або класного керівника.

Під час першого входу до системи кожен користувач мусить пройти процедуру створення (або активації) облікового запису, що пов'язано зі створенням паролю доступу до системи.

## Створення облікового запису під час першого входу до системи

1. Запустіть інтернет - браузер, введіть адресу стартової сторінки системи і натисніть клавішу Enter.

На головній сторінці системи батькам та учням показано школу і то є єдиною вірною адресою.

2. На відкритій сторінці натисніть на кнопку Зареєструватися.

| VULCAN |             |  |
|--------|-------------|--|
|        | Zaloguj się |  |
|        |             |  |

Висвітиться сторінка входу до системи.

3. У вікні входу натисніть посилання Відновлення доступу.

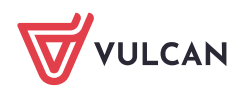

| Logowanie                                                        |  |
|------------------------------------------------------------------|--|
| Proszę podać e-mail i hasło                                      |  |
| E-mail:                                                          |  |
|                                                                  |  |
| Hasło:                                                           |  |
| Załóż konto Przywróć dostęp Zmień hasło<br>Zaloguj się >         |  |
| Nie wiesz jak się zalogować? <u>Skorzystaj z naszych porad</u> > |  |

**4.** У вікні **Відновлення доступу** впишіть свою електронну пошту (той самий, який був раніше внесений до бази системи UONET+), натисніть **Я не робот**, а потім натисніть **Надіслати** повідомлення.

|                                                     | Przywracanie dostępu                                                                                                    |
|-----------------------------------------------------|----------------------------------------------------------------------------------------------------|
| Podaj sw<br><b>"Wyślij</b><br>Na poda<br>instrukcje | ój adres e-mail, potwierdź autentyczność operacji i naciśnij przycisk<br><b>wiadomość".</b><br>any adres e-mail system wyśle wiadomość zawierającą dalsze<br>e. |
| Mechaniz<br>poprosić<br>ekranie.                    | m zabezpieczający przeciwko robotom i robakom internetowym może<br>Cię o dodatkowe potwierdzenie. Postępuj zgodnie ze wskazówkami na                            |
| Adres e                                             | mail:                                                                                                    |
| uonetplu                                            | s@gmail.com                                                                                                    |
| ~                                                   | Nie jestem robotem                                                                                                    |
|                                                     | Wyślij wiadomość >                                                                                                    |

Якщо після натискання опції Я не робот відкриється вікно перевірки, виконайте рекомендовані дії (наприклад, переписати код із зображення) та натисніть кнопку Перевірити.

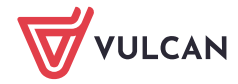

| Nie jestem robotem | reCAPTCHA  |  |
|--------------------|------------|--|
| 303                | ×          |  |
| 100 E              |            |  |
|                    | Zweryfikuj |  |

Завдання до виконання можна змінити щляхом натискання на картинку С

5. Прочитайте повідомлення, що відображається на сторінці Результат операції.

Якщо повідомлення немає у головній теці скриньки, перевірте інші теки.

| Podsumowanie operacji                                                                                                    |
|----------------------------------------------------------------------------------------------------|
| Wysłano wiadomość na zapisany w systemie adres e-mail. Wiadomość zawiera dalsze instrukcje uzyskania dostępu do systemu. Proszę sprawdzić skrzynkę<br>poczty elektronicznej i postępować zgodnie ze wskazówkami zapisanymi w wiadomości.                                                                                                    |
| W szczególnych przypadkach konfiguracji usługi poczty elektronicznej wiadomość może zostać potraktowana jako niechciana lub zostać zablokowana przez jakiś inny mechanizm filtrowania treści. W takim przypadku należy sprawdzić wszystkie możliwe foldery poczty przychodzącej, począwszy od skrzynki odbiorczej a skończywszy na folderach z wiadomościami odfiltrowanymi. |

6. Увійдіть до своєї електронної пошти, оберіть повідомлення, прочитайте його та натисніть на сторінку створення пароля.

| 4                       |                                             | 0                                              | ÷                                                       |                                                                                                    | <b>D</b>                                                | Wiecei v                            |                                                            |              |
|-------------------------|---------------------------------------------|------------------------------------------------|---------------------------------------------------------|----------------------------------------------------------------------------------------------------|---------------------------------------------------------|-------------------------------------|------------------------------------------------------------|--------------|
| *1                      |                                             |                                                |                                                         |                                                                                                    | •                                                       | ANÓCOL .                            |                                                            |              |
| Centralny               | Rejestr L                                   | Jżytkowni                                      | ków - akty                                              | wacja konta                                                                                                    | /przypon                                                | nnienie has                         | a Odebrane x                                               | ē 0          |
| Centr<br>do mr          | alny Rejesti<br>nie                         | Użytkownik                                     | ów VULCAN                                               | <noreply@vulca< th=""><th>an.net.pl&gt;</th><th></th><th>13:09 (1 minutę te</th><th>mu) 📩 🔸 💌</th></noreply@vulca<> | an.net.pl>                                              |                                     | 13:09 (1 minutę te                                         | mu) 📩 🔸 💌    |
| Witan                   | ny w systemi                                | e!                                             |                                                         |                                                                                                    |                                                         |                                     |                                                            |              |
| Syste<br>użytko<br>Dane | m "Centralny<br>ownika będą<br>konta w syst | Rejestr Użyt<br>cego właścici<br>emie dla któr | kowników" ( <u>ht</u><br>elem niniejsze<br>ego zażądano | t <mark>ps://cufs.kurs.vr</mark><br>go adresu e-ma<br>przypomnienia                                                 | <mark>ulcan.pl:443</mark><br>il.<br>has <del>l</del> a: | /) informuje, że                    | ktoś zażądał przypomnien                                   | ia hasła dla |
| E-mai                   | il: <u>uonetplus(</u>                       | <u>gmail.com</u>                               |                                                         |                                                                                                    |                                                         |                                     |                                                            |              |
| Jeśli t<br>W prz        | o pomyłka, p<br>eciwnym wy                  | roszę zignoro<br>padku, aby na                 | ować niniejszy<br>adać (nowe) h                         | e-mail - hasło p<br>asło uaktywniaja                                                                                | ozostanie b<br>ące dostęp o                             | ez zmian i nie z<br>lo systemu nale | zostanie nikomu ujawnione.<br>eży kliknąć w poniższy link: |              |
| https://                | //cufs.kurs.vu                              | ılcan.pl:443/a                                 | nka2ef/Accou                                            | ntManage/Unloc                                                                                                    | ckResponse                                              | /Default/553d52                     | 23c-b521-4594-a5e8-04e8                                    | 96220625     |
| Na st                   | ronie, która s                              | ię uruchomi p                                  | o kliknięciu po                                         | wyższego linku                                                                                                    | należy okre                                             | ślić dwukrotnie                     | (nowe) hasło.                                              |              |
| Ta wi<br>Prosz          | adomość zos<br>ę nie odpowi                 | tała wygener<br>adać na ten l                  | owana automa<br>ist.                                    | atycznie.                                                                                                    |                                                         |                                     |                                                            |              |
|                         |                                             |                                                |                                                         |                                                                                                    |                                                         |                                     |                                                            |              |

7. У вікні **Активація облікового запису** в полях **Новий пароль** та **Повторити новий пароль** введіть свій пароль з урахуванням вимог до нього. Натисніть **Я не робот** і потім перейдіть за посиланням **Встановити новий пароль**.

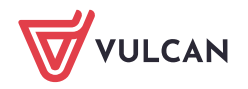

| Aby aktywować konto <b>uonet</b><br>autentyczność operacji.<br>Następnie naciśnij przycisk <b>"l</b> | plus@gmail.com, podaj nowe hasło i potwierdź<br>Jstaw nowe hasło".                             |  |  |  |  |  |
|----------------------------------------------------------------------------------------------------|------------------------------------------------------------------------------------------------|--|--|--|--|--|
| Mechanizm zabezpieczający p<br>poprosić Cię o dodatkowe pot<br>ekranie                               | rzeciwko robotom i robakom internetowym może<br>wierdzenie. Postępuj zgodnie ze wskazówkami na |  |  |  |  |  |
| Nowe hasło:     Hasło musi spełniać następujące wymagania:                                           |                                                                                                |  |  |  |  |  |
| •••••                                                                                                | - liczba wielkich liter: co najmiej 1,                                                         |  |  |  |  |  |
| Powtórz nowe hasło:<br>- liczba cyfr: co najmniej 1,<br>- liczba znaków niealfanumerycznych (nie     |                                                                                                |  |  |  |  |  |
| liter i nie cyfr): co najmniej 0     - ważność hasła (liczba dni po których hasło     wygasa): 999   |                                                                                                |  |  |  |  |  |
| Nie jestem robotem                                                                                   | - unikalność hasła (liczba dni w których<br>hasło nie może się powtórzyć): 180                 |  |  |  |  |  |
|                                                                                                    | reCAPTCHA<br>Prywatność - Warunki                                                              |  |  |  |  |  |

Якщо після натискання опції Я не робот відкриється вікно перевірки, виконайте рекомендовані дії та натисніть кнопку Перевірити.

Відкриється сторінка Результат операції з повідомленням про зміну пароля.

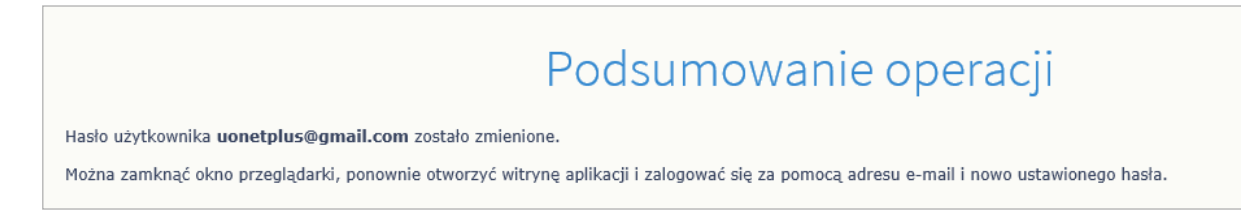

8. Закрийте вікно браузера.

## Вхід до системи UONET+

- 1. Запустіть веб-браузер і перейдіть на стартову сторінку системи UONET +.
- 2. Натисніть кнопку Увійти
- 3. У вікні входу введіть свою адресу електронної пошти та пароль, а потім натисніть кнопку Вхід.

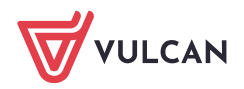

|             | Proszę podać e-mail i hasło                 |
|-------------|---------------------------------------------|
| E-mail:     |                                             |
| uonetplus@g | mail.com                                    |
|             |                                             |
| Hasto:      |                                             |
|             |                                             |
|             |                                             |
| •••••       |                                             |
|             | Załóż konto   Przywróć dostęp   Zmień hasło |
|             | Załóż konto   Przywróć dostęp   Zmień hasło |

Вас буде переспрямовано на вашу стартову сторінку, що містить повний набір інформації про вас. Зі стартової сторінки ви можете перейти на веб-сайт учнів і батьків, натиснувши кнопку **Учень (Uczeń).** 

| <b>W</b> VULCAN                                                                                         |                                                                                                    | (wyloguj)                                                            |
|----------------------------------------------------------------------------------------------------|----------------------------------------------------------------------------------------------------|----------------------------------------------------------------------|
| <ul> <li>UONET+</li> <li>Baza wiedzy &gt;</li> <li>Aktualizacje &gt;</li> <li>Historia zmian</li> </ul> | ■<br><b>Vinformacje</b><br>Działamy wspólnie dla edukacji i uczniów z<br>Ukrainy<br><u>Dowiedz się więcej</u> ≥ | 11:53 <sup>17 marca 2022</sup><br>czwartek<br>✔ <sup>N</sup> Uczeń > |
| F Informacje                                                                                            | *                                                                                                    | Samorząd szkolny ¥                                                   |
| Brak danych do wyświetlenia                                                                             |                                                                                                    | 🔰 🗧 Planizajęciucznia 🛛 💐                                            |

Якщо ви - один з батьків кілької учнів, що навчаються у школах з такою самою системою і ваша адреса записана у облікових записах кожної дитини (як адреса одного з батьків), то з *Beб-caйmy* учнів та батьків можна переглядати інформацію про кожну дитину.

<u>Приклад</u>

Один з батьків має троє дітей Ці діти відвідують школи з системою UONET+ за адресами:

Дитина1 і Дитина2 – https://uonetplus.vulcan.net.pl/widliszki1

Дитина3 – https://uonetplus.vulcan.net.pl/widliszki2

Після входу в обліковий запис https://uonetplus.vulcan.net.pl/widliszki1 і запустивши веб-сайт учнів *і батьків,* батьки отримають доступ до даних **Дитини1** і **Дитини2**. Обрати дитину можна за допомогою селектора **Учень**.

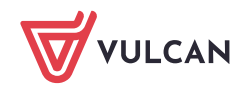

| LICEUM OGÓLNOKSZTAŁCĄCE NR VII               |                 |                                                |                                                      |                              |   |
|----------------------------------------------|-----------------|------------------------------------------------|------------------------------------------------------|------------------------------|---|
| 🗲 Witryna ucznia                             | /rodzica        |                                                |                                                      | Uczeń: 3B 2019-Zuza          | - |
| Oceny                                        | OCENY CZĘŚCIOWE | OCENY SZCZEGÓŁOWO                              | PODSUMOWANIE OCEN                                    |                              |   |
| Frekwencja<br>Egzaminy zewnętrzne            | OKRES 1 OKRES   | 2 O                                            |                                                      |                              |   |
| Uwagi i osiągnięcia                          | Zachowanie      | Brak ocen                                      |                                                      |                              |   |
| Uczeń na tle klasy                           | Religia         | 5-, 5, <del>6</del> , <del>5</del>             |                                                      |                              |   |
| Zebrania<br>Dane ucznia                      | Język polski    | 5, 5, 6, 5, 4, 4, 6, 5, 4, <mark>11, 38</mark> | , 70                                                 |                              |   |
| Plan zajęć                                   | Język angielski | 5, 5, 6, 5, 6, 6, 5, 6, 5, 94, 5,              | 5                                                    |                              |   |
| Lekcje                                       | Język niemiecki | 1, 5-, 3, 6, 6, np., 5-, 3, 1                  |                                                      |                              |   |
| Sprawdziany, zadania<br>Szkoła i nauczyciele | Biologia        | 4, 4, 4, 3-, 6                                 |                                                      |                              |   |
| Formularze                                   | Chemia          | 1, 2, nb, 5, 4, 2, 5                           |                                                      |                              |   |
| Dostęp mobilny<br>Pomoc                      | Matematyka      | 1 (nb), 4, 2-, 3, 5, 3-, 3 (1pop               | orawiona na 5), 4, 3, 2, <mark>3</mark> , 4, 3 (63%) | ), 1, 2, 2, 1, 3, 1, +, 5, 3 |   |

Після входу в обліковий запис https://uonetplus.vulcan.net.pl/widliszki2 і запустивши веб-сайт учнів і батьків, батьки отримають доступ тільки до даних Дитини3.

У разі, якщо ви забули пароль, тоді на сторінці входу до системи скористайтеся ще раз опцією Відновити доступ.

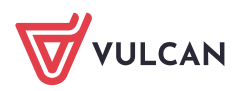